## http://www.athle29.fr/EngagementCD29/index.php

Ou sur le site du comité dans le cadre athlétisme 29 rubrique « Logica engagements»

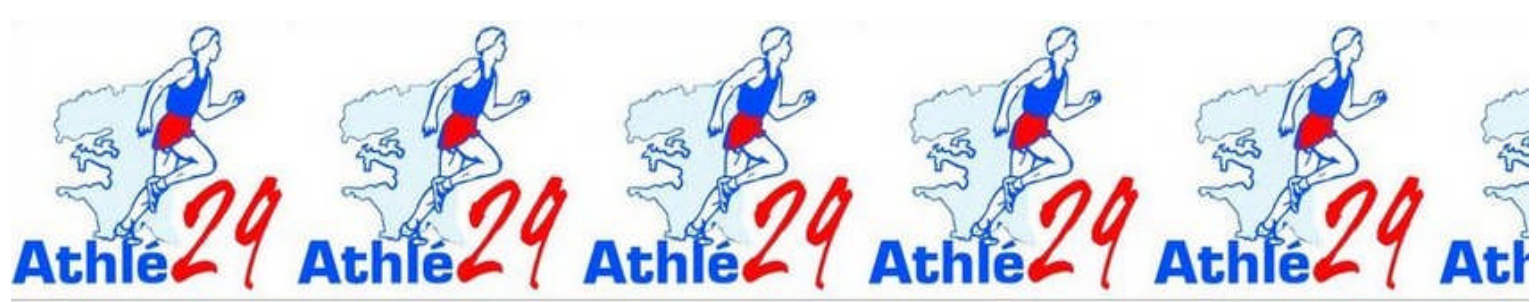

| de passe : | 555555 | Championnats du Finistère CA a SE | 2011-04-04 | Saint Renan - Fin des engagements, le 2 avril à 20h 30 | Piste | engager |
|------------|--------|-----------------------------------|------------|--------------------------------------------------------|-------|---------|
|            | 222222 | Championnats du Finistère BE/MI   | 2011-04-12 | Saint Renan - Fin des engagements le 10 avril à 12h 00 | Piste | engagéi |
|            | 222222 | Championnats du Finistère BE/MI   | 2011-04-12 | Saint Renan - Fin des engagements le 10 avril à 12h 00 | Piste | 0.00    |

Connexion avec vos identifiants et mot de passe puis **se connecter** Une fois connectée vous avez un nouveau pavé « **engagements** »

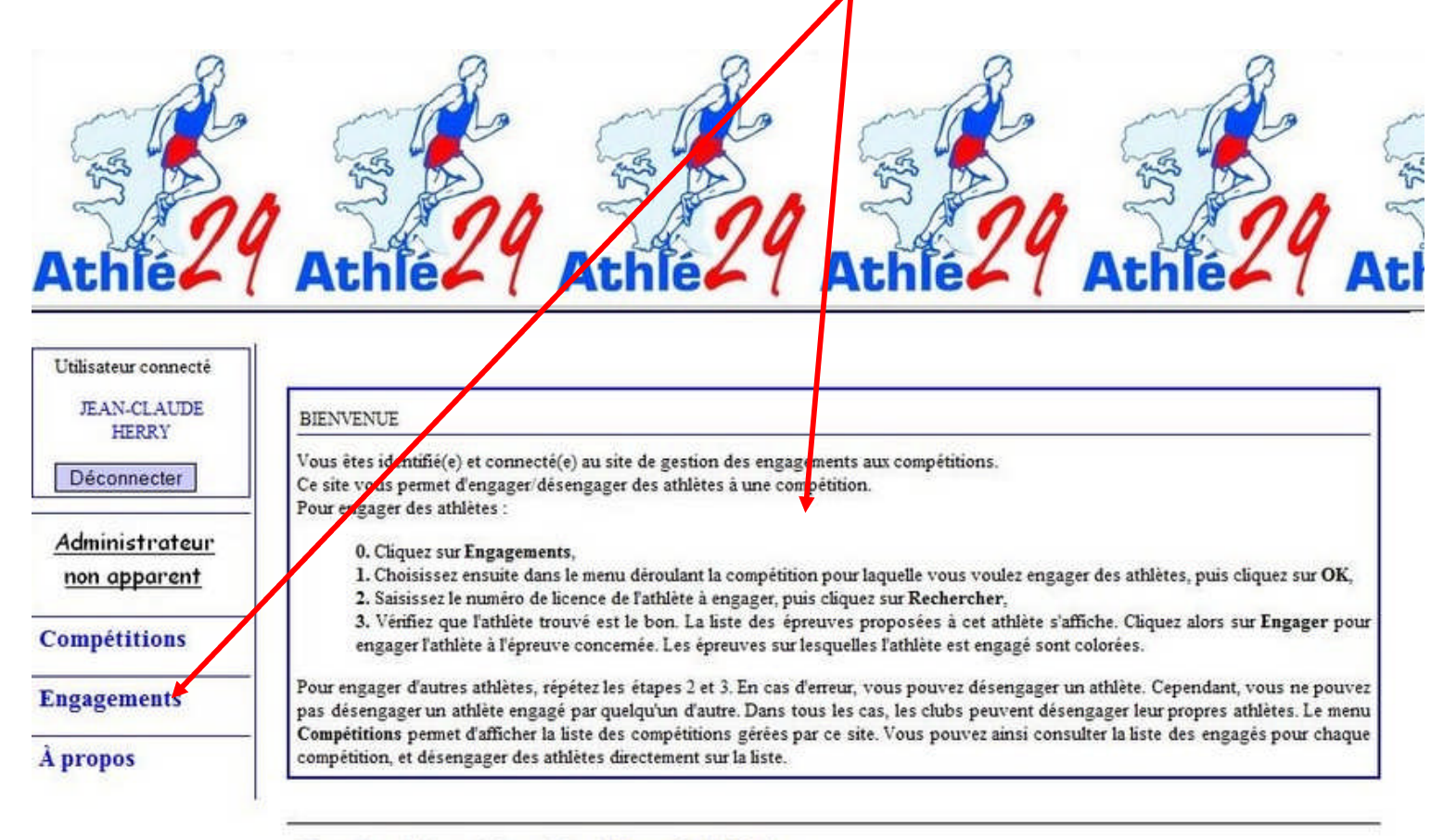

En cas de problème technique, écrivez à jc.herry@athle29.info

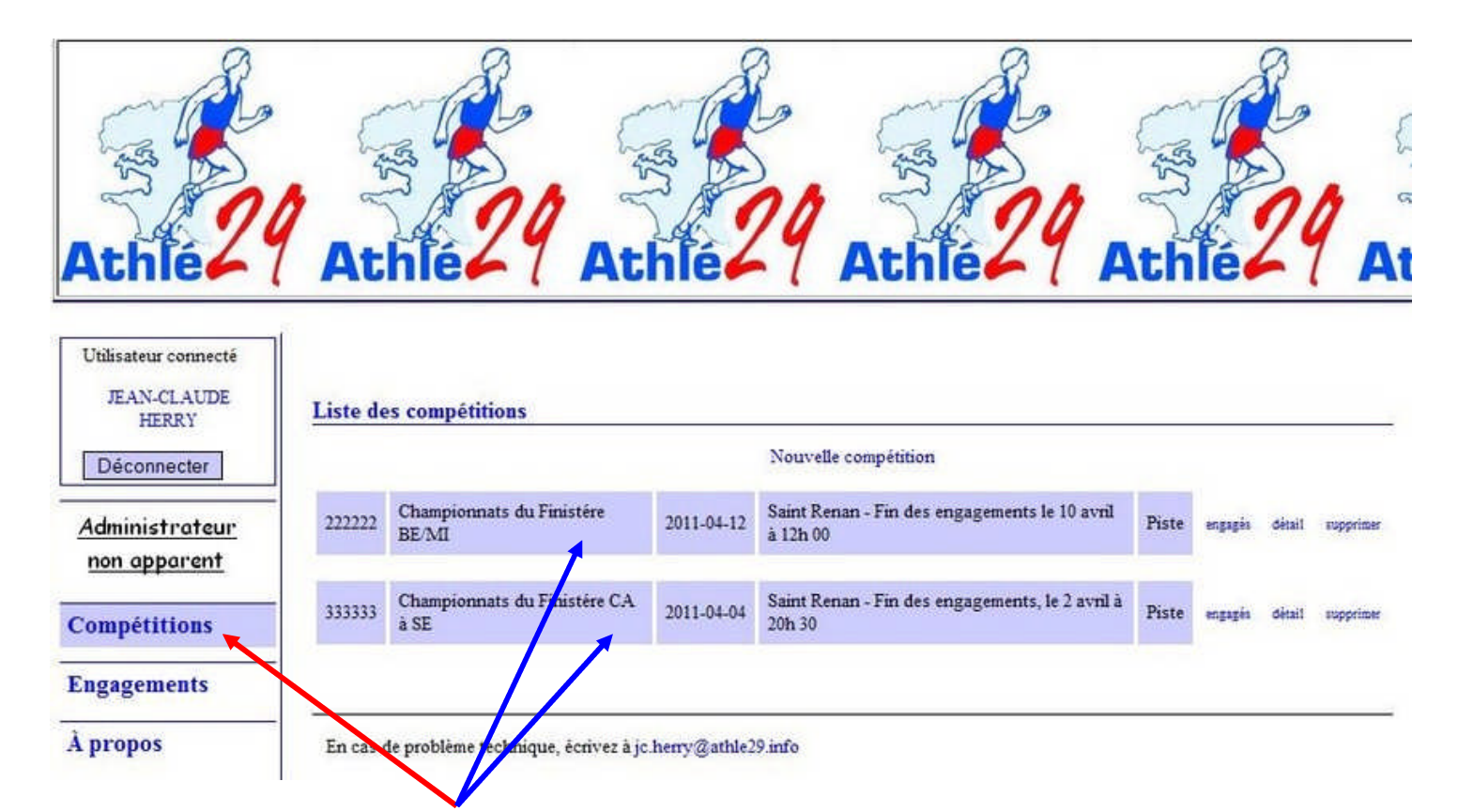

En cliquant sur compétition vous avez une liste qui apparait

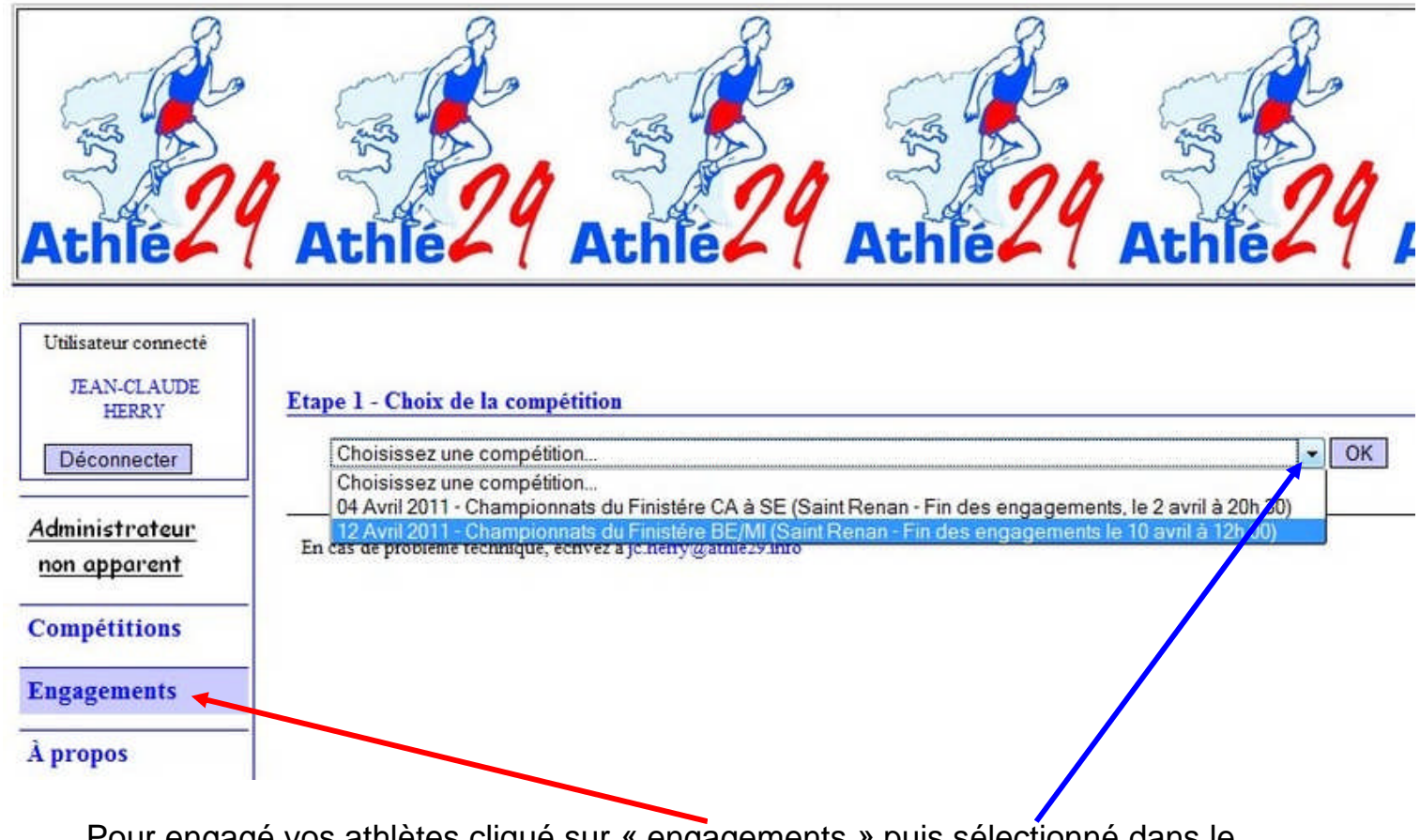

Pour engagé vos athlètes cliqué sur « engagements » puis sélectionné dans le menu la compétition que vous désirez (ex : championnat du Finistère BE/MI)

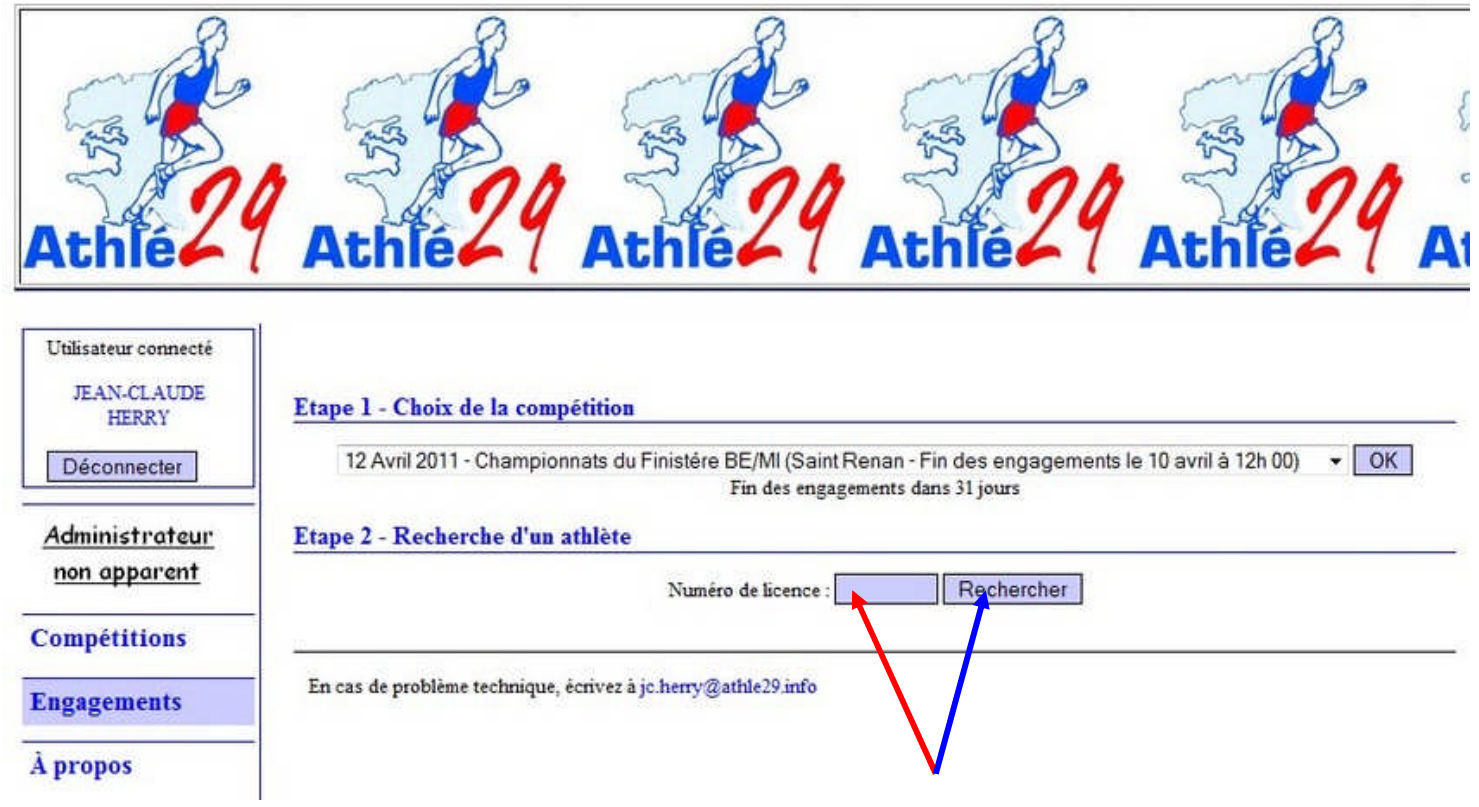

Une case « Numéro de licence » apparaît tapez le N° de votre athlète puis rechercher

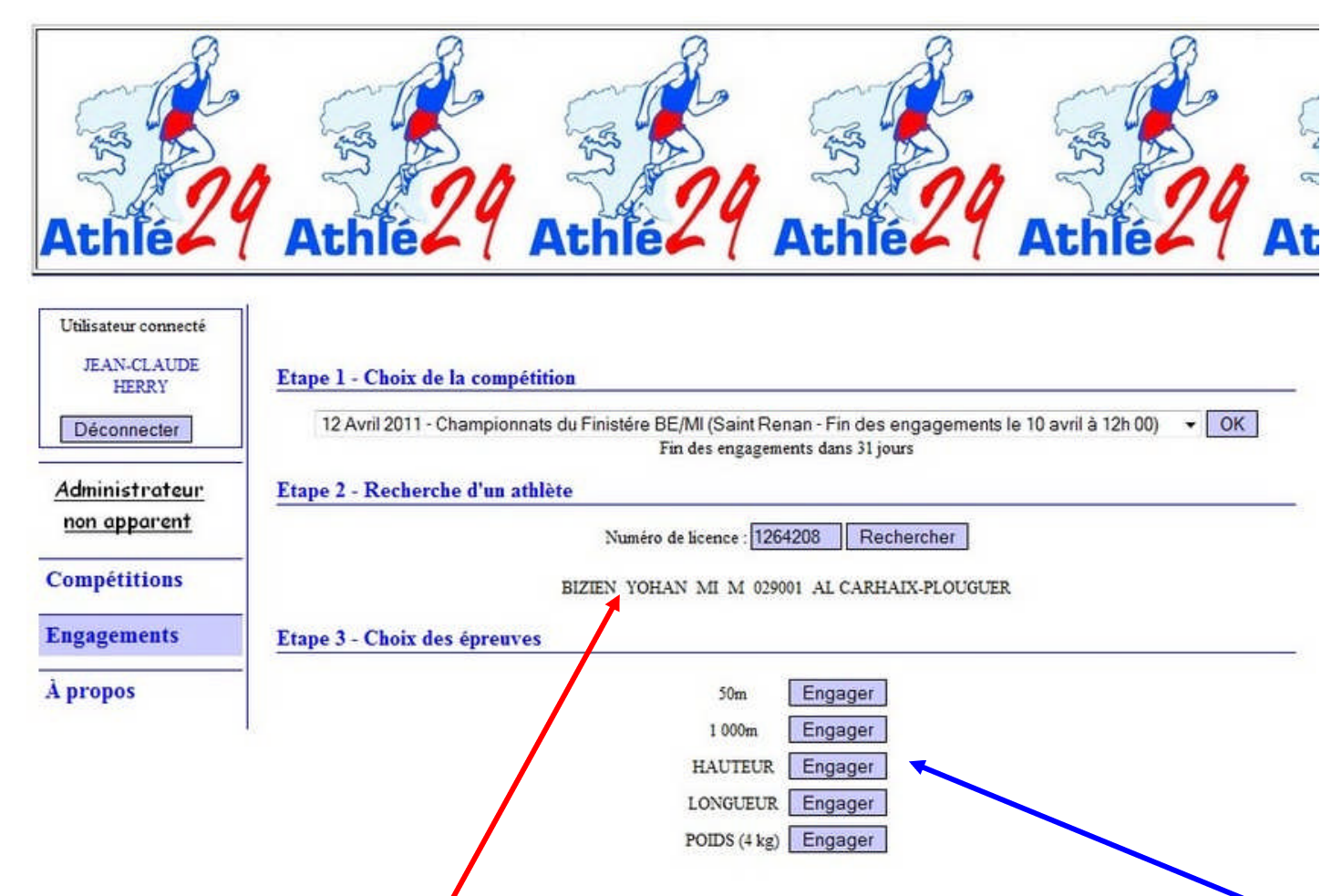

Le nom de votre athlète s'affiche sous le cadre N° de licence et en même temps les épreuves auxquelles votre athlète a la possibilité de participer.

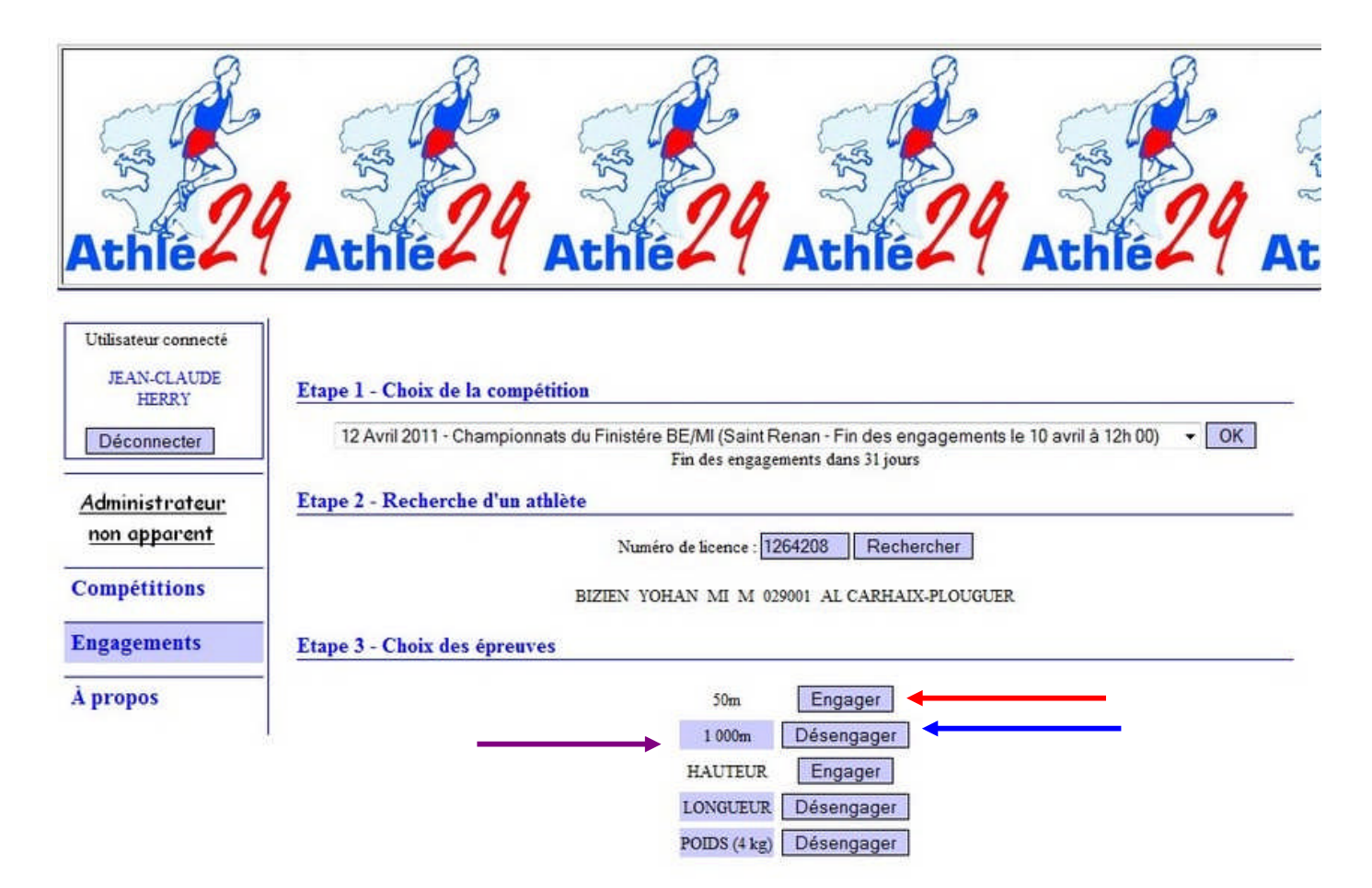

Vous cliquez sur « engager » le bouton change d'état, et passe en « Désengager » et l'épreuve est surlignée

Pour changer d'athlète vous tapez un autre n° de licence et ainsi de suite. A la fin de vos engagements vous cliquez sur compétitions. Pour contrôler vos engagements : suivre la procédure de ci-dessous.

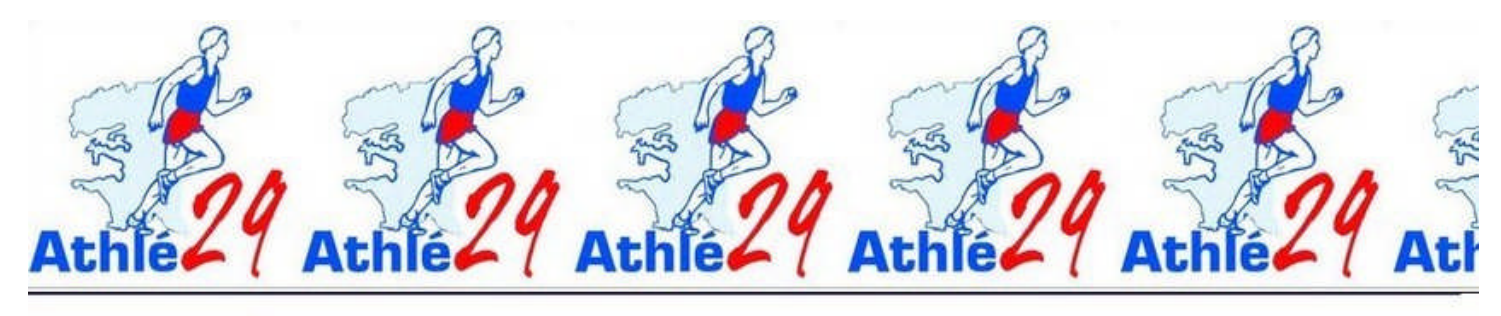

| Utilisateur connecté<br>JEAN-CLAUDE<br>HERRY | Liste des o | compétitions                            |              |                                                        |       |         |
|----------------------------------------------|-------------|-----------------------------------------|--------------|--------------------------------------------------------|-------|---------|
| Déconnecter                                  | 333333      | Championnats du Finistère CA à SE       | 2011-04-04   | Saint Renan - Fin des engagements, le 2 avril à 20h 30 | Piste | engagés |
| <u>Administrateur</u><br>non apparent        | 222222      | Championnats du Finistère BE/MI         | 2011-04-12   | Saint Renan - Fin des engagements le 10 avril à 124-00 | Piste | engagés |
| Compétitions                                 |             |                                         |              |                                                        |       |         |
| À propos                                     | En cas de j | probleme technique, ecrivez a jc.herry@ | gatnie29.mTo |                                                        |       |         |

Vous cliquez sur « engagés » à droite de la compétition.

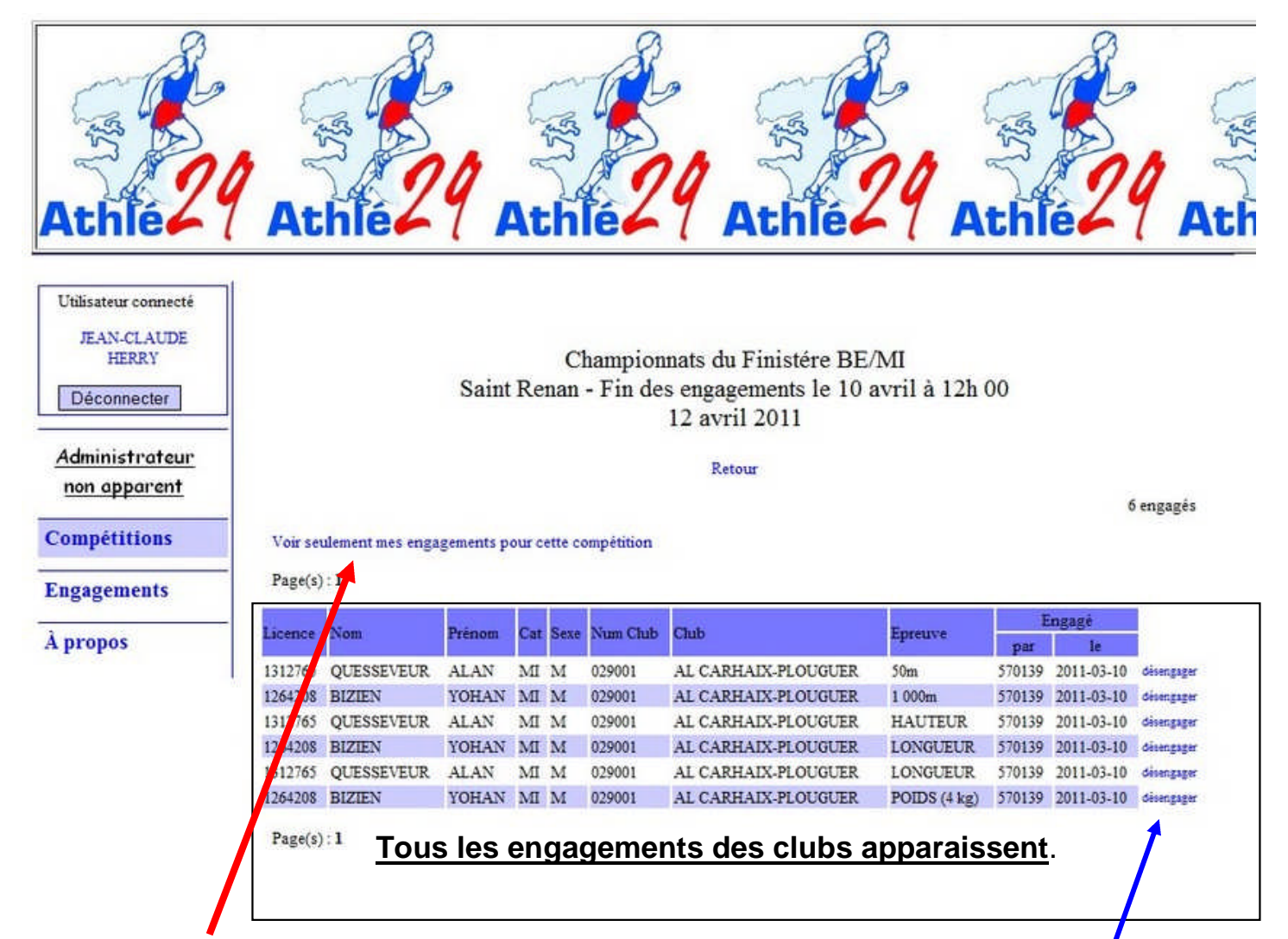

Pour sélectionner uniquement vos athlètes que vous avez engagés, vous cliquez sur « voir uniquement mes engagements »

Vous pouvez également désengager vos athlètes en cliquant sur « désengager »

**<u>Remarque</u>** : Vous pouvez modifier les épreuves de vos athlètes en retournant sur « Engagements » puis vous tapez le n° de licence.

Si pb : 06 89 13 11 05 avant 20h 30 bien sûr.

Ou: jc.herry@athle29.info